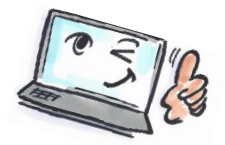

| How to show that an e-mail expires in Outlook |                                                                                                    |                                                                          |
|-----------------------------------------------|----------------------------------------------------------------------------------------------------|--------------------------------------------------------------------------|
| What are you going to do?                     | How to do it?                                                                                                    | Where is it?                                                             |
| Show that an<br>e-mail expires                | Create a new e-mail.<br>Click <b>Delay Delivery</b> on the<br><b>SETTINGS</b> tab.<br>The dialog box <b>Properties</b><br>opens.<br>Select <b>Delivery</b> options and fill<br>in a check mark at <b>Expires</b><br><b>after,</b> select date and time.<br>Click <b>OK</b> to close the dialog<br>box. | Save Sent Delay   Delivery Direct   Delivery Delives To   More Options 5 |

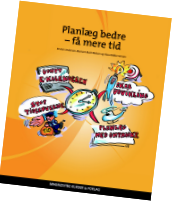